# Guide d'installation du kit d'assistance vocale

Ce kit est compatible avec les produits suivants : CX510, MS812de, série MX610, série MX710, série MX810, série MX910

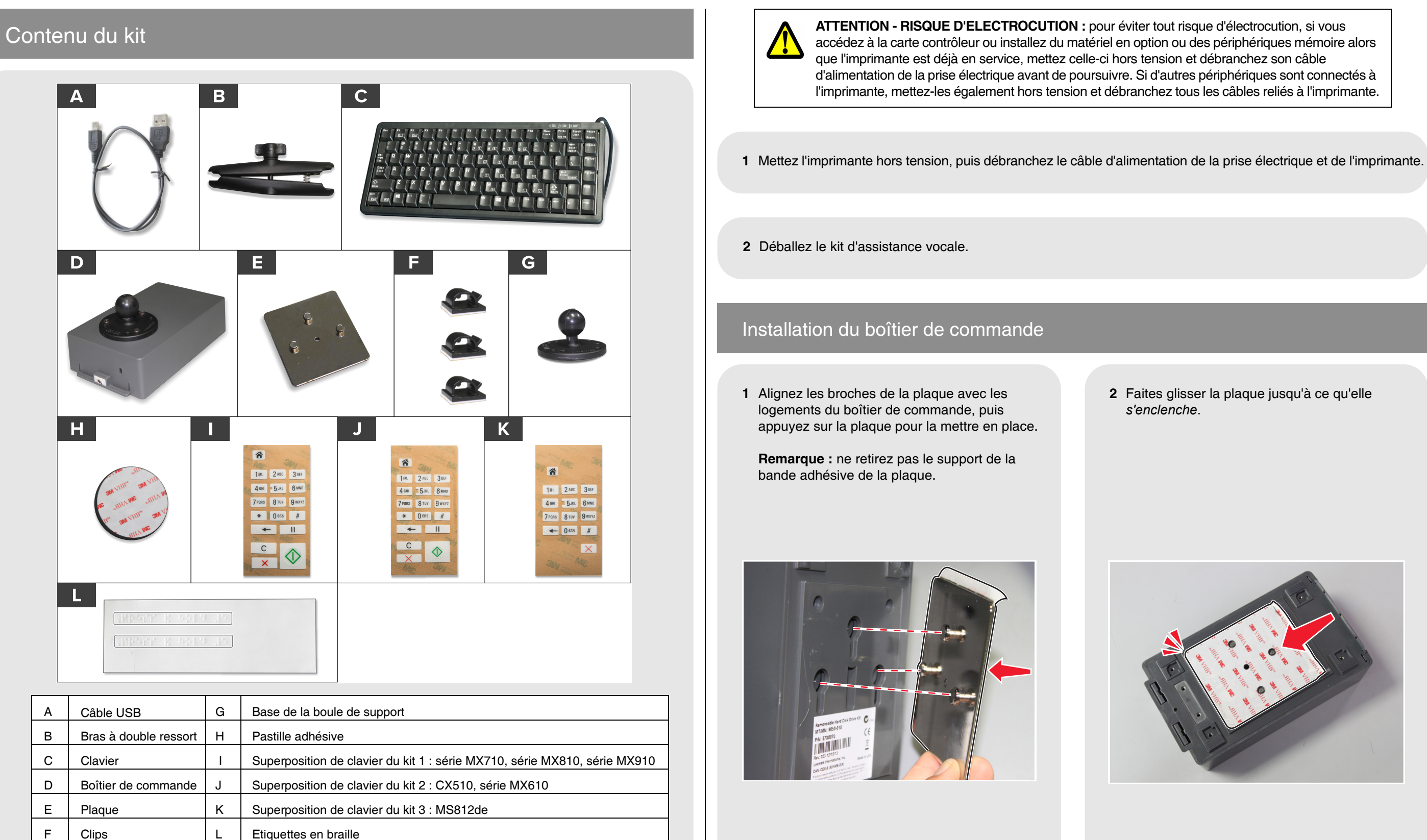

## Rev002 P/N 57X0081

© 2015 Lexmark International, Inc. Tous droits réservés

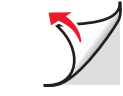

**3** A l'aide des illustrations, identifiez l'emplacement de montage du boîtier de commande sur votre imprimante.

4 Décollez le support de la bande adhésive de la plaque.

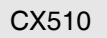

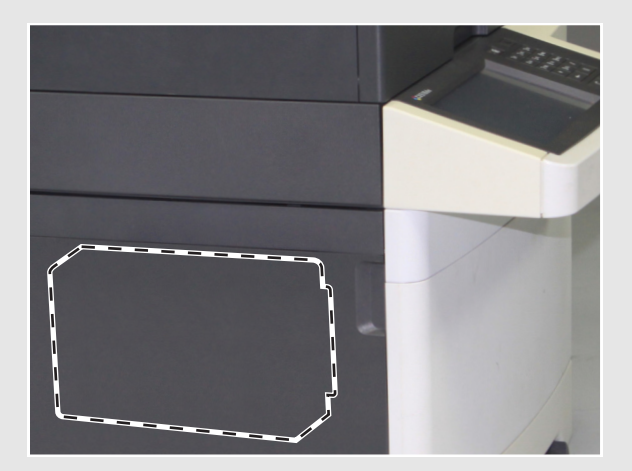

Série MX610

MS812de

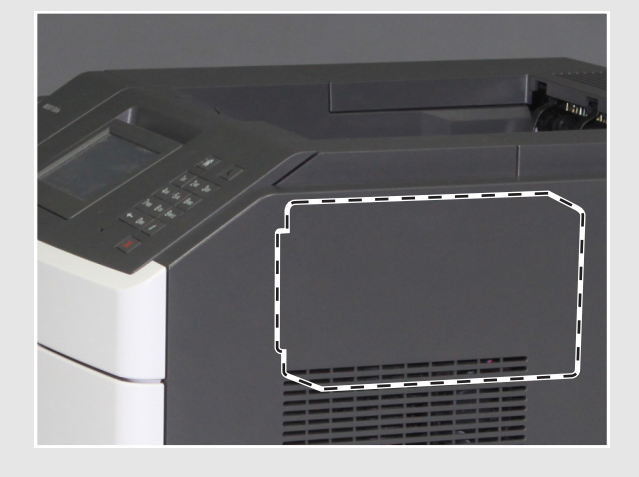

Série MX710

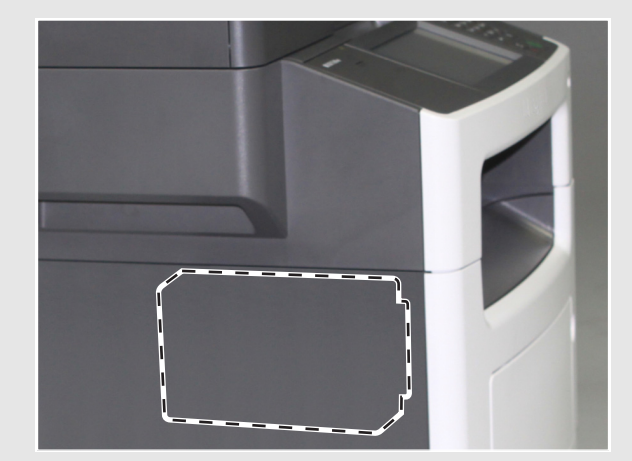

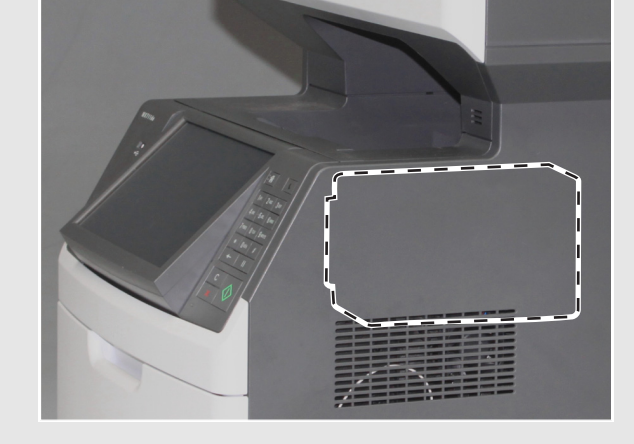

Série MX910

Série MX810

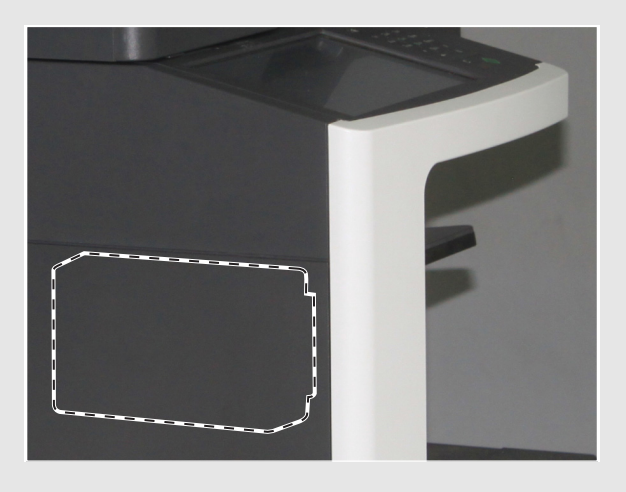

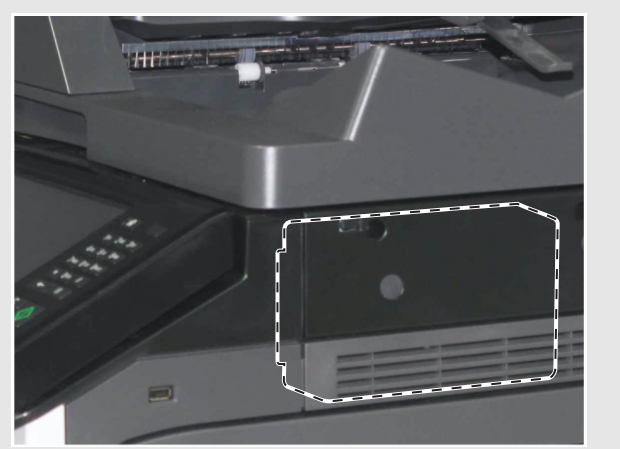

**5** Positionnez le port audio vers l'avant de l'imprimante, puis appuyez sur le boîtier de commande pour le mettre en place.

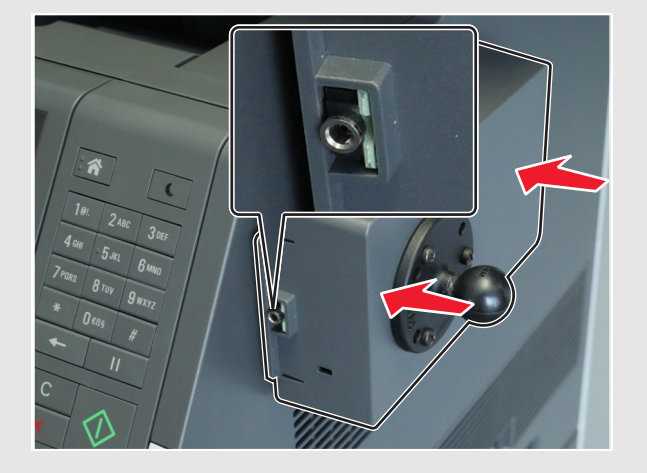

Installation du clavier

1 Détachez un côté de la pastille adhésive, puis fixez-la avec précaution sur la base de la boule de support.

**Remarque :** une fois fixée, la pastille adhésive ne peut plus être déplacée.

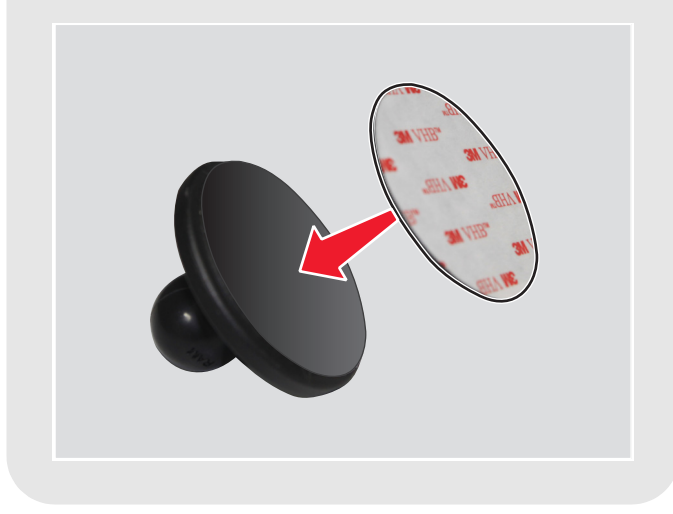

6 Faites glisser le boîtier de commande hors de la plaque. Appuyez sur la plaque pour la fixer correctement, puis placez à nouveau le boîtier de commande sur la plaque.

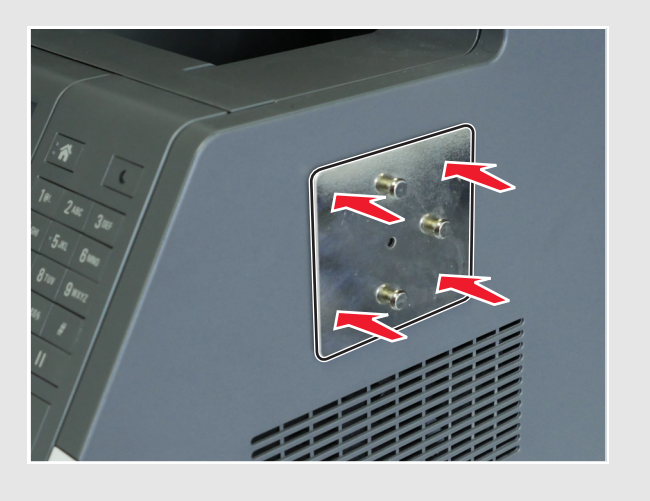

2 Décollez l'autre côté de la pastille adhésive, puis fixez la base de la boule de support à l'arrière du clavier.

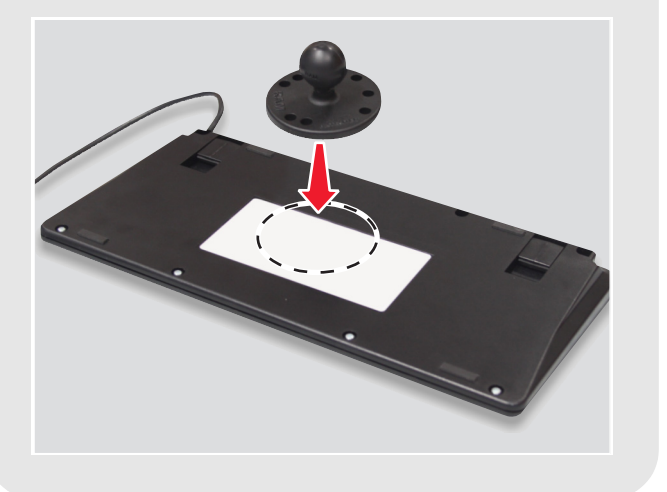

**3** Desserrez la molette sur le bras à double ressort.

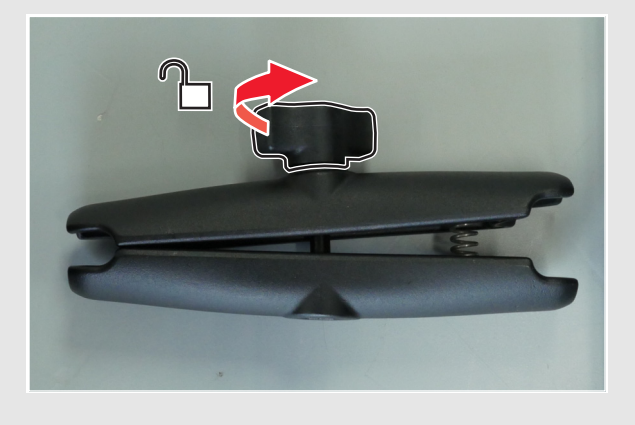

4 Pincez l'extrémité avec le ressort, puis fixez l'autre extrémité à la boule de support sur le boîtier de commande.

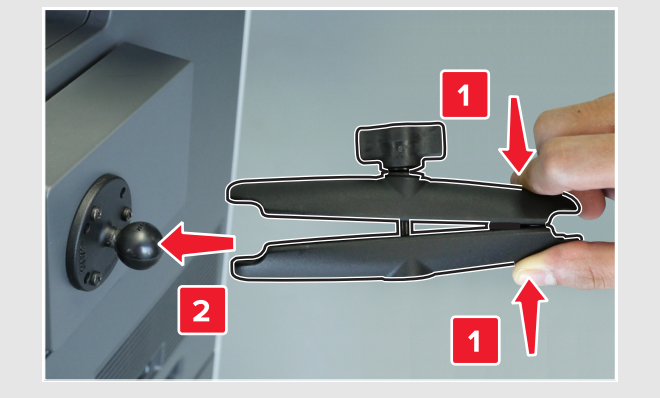

- 5 Fixez la base de la boule de support sur le clavier à l'extrémité du ressort, puis serrez légèrement la molette pour maintenir le clavier.
- 6 Orientez le clavier selon un angle confortable, puis serrez la molette.

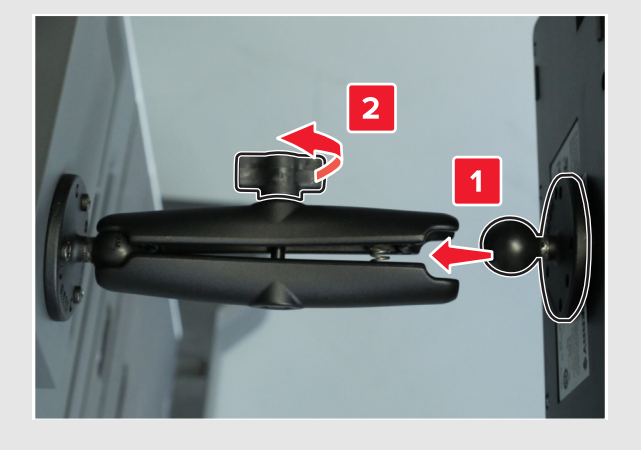

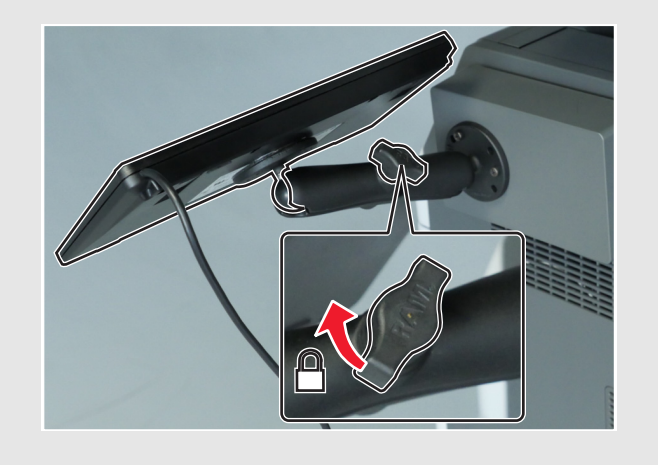

7 Connectez le câble du clavier et le câble USB au boîtier de commande.

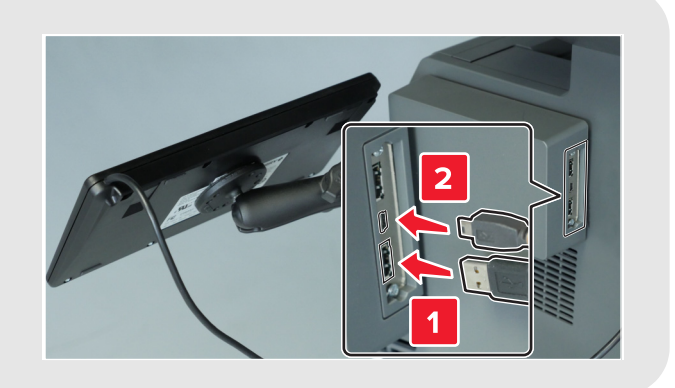

- 8 Installez les passe-câble sur l'imprimante, puis faites-y passer le câble USB.
- **Remarque :** assurez-vous que le câble ne gêne pas le mouvement des pièces mobiles.

9 Connectez l'autre extrémité du câble USB au port USB situé à l'arrière de l'imprimante.

### Fixation de l'étiquette en braille

Détachez une étiquette en braille, en veillant à ce que la zone d'agrandissement soit à gauche, puis collez-la sous l'écran.

**Remarque :** conservez l'autre étiquette comme étiquette de remplacement.

#### Fixation de la superposition de clavier

- 1 Sélectionnez la superposition du clavier correspondant à votre modèle d'imprimante. Reportez-vous au tableau du contenu du kit.
- 2 Placez la superposition, face vers le bas sur une surface plane, puis appuyez sur le support arrière à l'aide de vos doigts ou d'un stylo.

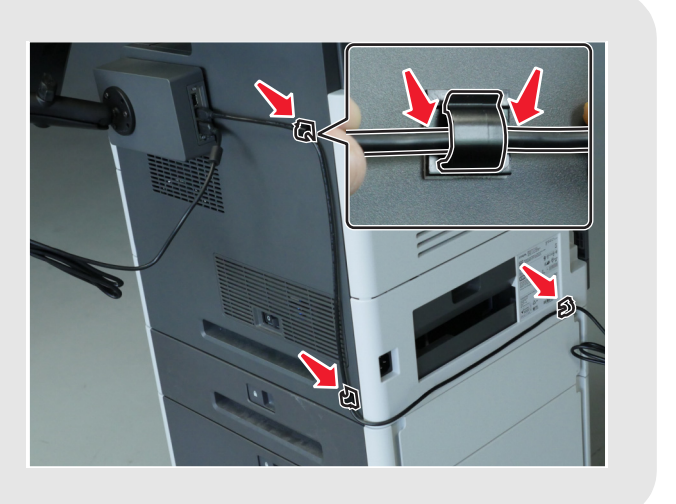

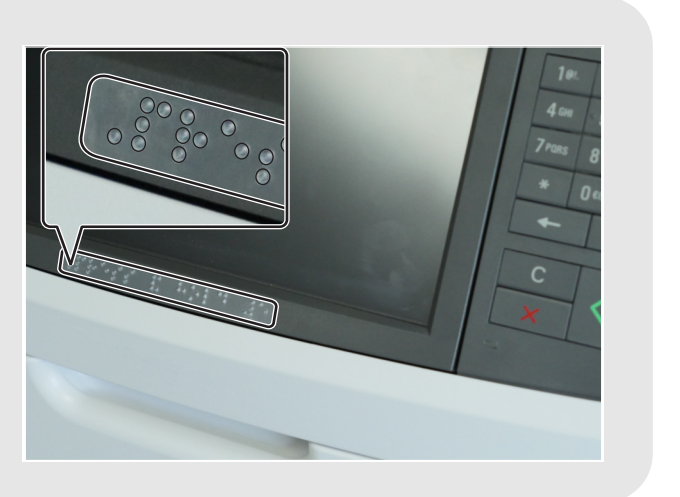

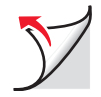

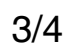

3 Détachez le support.

**Remarque :** si la superposition commence à se détacher du film transparent, appuyez sur le support arrière, puis répétez l'opération.

5 Détachez le film transparent de la

superposition.

4 Alignez la superposition avec les boutons du clavier de l'imprimante, puis appuyez dessus pour la mettre en place.

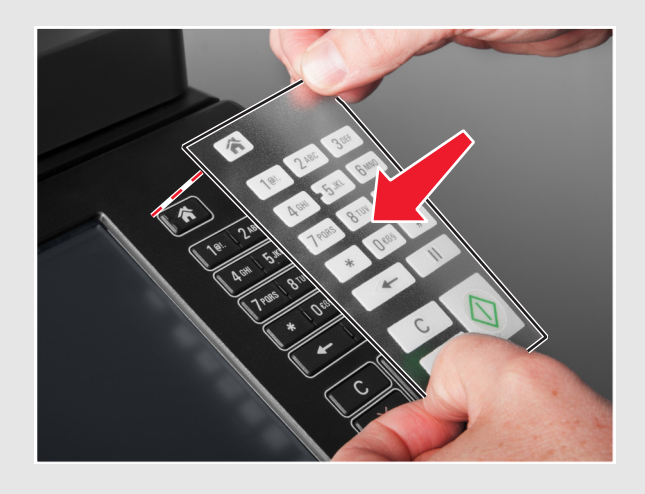

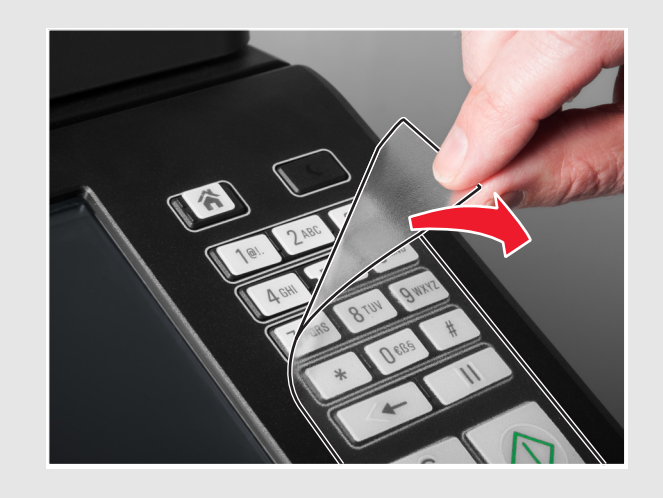

### Confirmation de l'installation

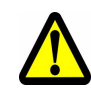

ATTENTION-RISQUE DE BLESSURE : pour éviter tout risque d'incendie et de choc électrique, branchez le cordon d'alimentation à une prise électrique répondant aux exigences requises, correctement mise à la terre, proche du produit et facile d'accès.

1 Branchez le câble d'alimentation à l'arrière de l'imprimante et à la prise de courant.

2 Mettez l'imprimante sous tension, puis vérifiez que l'icône de menu située en haut à gauche de l'écran d'accueil est entourée d'un rectangle vert (curseur de sélection).

**Remarque :** si le curseur de sélection n'apparaît pas sur l'écran d'accueil, effectuez une ou plusieurs des opérations suivantes :

- Vérifiez que le clavier est bien connecté au boîtier de commande.
- Vérifiez la connexion du boîtier de commande à l'imprimante.
- Remplacez le clavier. •
- Remplacez le boîtier de commande.
- 3 Sur le clavier de l'imprimante, appuyez sur la touche 5 et maintenez-la enfoncée jusqu'à ce que l'écran Modes d'accessibilité apparaisse.

Le message audio « Modes d'accessibilité, assistance vocale, sélectionné » est émis.

- 4 Sur le clavier, appuyez sur **Tabulation** pour déplacer le curseur de sélection sur 🏑 , puis appuyez sur Entrée pour revenir à l'écran d'accueil.
- 5 Appuyez sur **Tabulation** pour déplacer le curseur de sélection sur la prochaine icône de menu. L'imprimante vous demande le nom de l'icône. Répétez cette étape pour chaque icône de menu afin de vous assurer que le kit est correctement installé.

#### **Remarques :**

- Pour répéter le dernier message, appuyez sur la touche Pause/Break du clavier. •
- Pour régler le volume du haut-parleur, revenez à l'écran d'accueil, puis appuyez sur la touche ٠ Effacement du clavier ou sur le bouton Retour du clavier de l'imprimante.

Le kit d'assistance vocale est maintenant prêt à être utilisé.

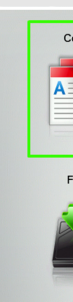

? s

| Сору      | Fax           | Fax shortcuts | E-mail                 | E-mail shortcuts |
|-----------|---------------|---------------|------------------------|------------------|
|           |               |               |                        |                  |
| FTP       | FTP shortcuts | MyShortcut    | Forms and<br>Favorites | scan email 50p   |
| È.        |               |               |                        |                  |
| atus/<br> | Ready.        |               |                        |                  |
|           |               |               |                        |                  |

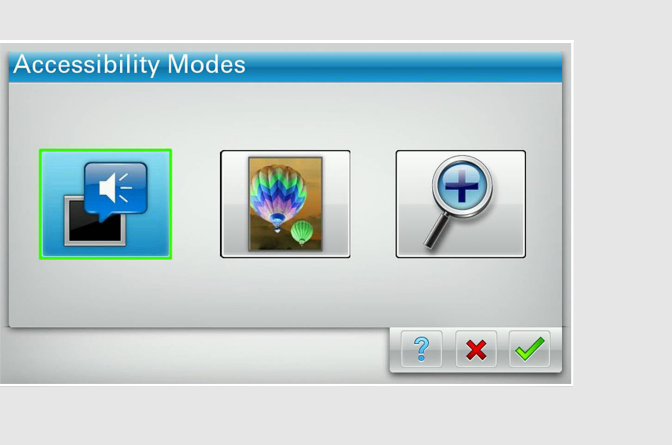